# 

Appropriate Consultation & Placement

教育部通報網

www.set.edu.tw

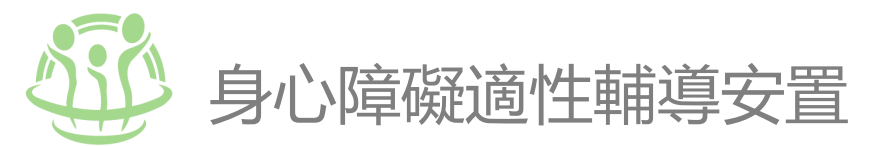

|                                                                       | 教育部特殊教育通幸<br>Special Education Transmit Net                                                | 113                                          | 学年度<br>身心障礙學生適性輔導安置                                                                                                    |
|-----------------------------------------------------------------------|--------------------------------------------------------------------------------------------|----------------------------------------------|----------------------------------------------------------------------------------------------------|
| 学校通訊 同卷調重<br>縣市設置特教班查詢<br>一 資源與其他<br>電子書區<br>國際資源<br>特殊教育執行績效<br>問答集調 | 1#x2 ·<br>2023-10-20<br>2023-09-05<br>2023-08-09<br>2023-08-08<br>2023-06-01<br>2023-05-24 | <b>功能選單</b><br>user menu<br>, 最新消息<br>, 招生公告 | ☞ 加生公告<br>重要提示   工作行事層   重要日程表   激驗證件暨資料一覽表   作業安置流程圖  <br>組織分工表   承辦單位   承辦學校   縣市教育局   特殊教育中心                                                                      |
|                                                                       | 2023-05-24<br>2023-02-07<br>2023-02-02                                                     | , 簡章下載<br>, 安置榜單<br>, 成績查詢<br>, 常見問題         | 重要提示<br>一、簡章報名<br>(一)教育部國民及學前教育署適性歸導安置入學管道簡章:<br>1.本適性歸導安置共分三種簡章,學生僅能選擇一種簡章報名,不得重複。<br>2. 選擇本適性歸導安置者,且不得再參加直轄市自行辦理之適性歸導安置,這者取消本適性<br>善調導安置資格。<br>(二)報名資格:(須同時具備下列資格) |
|                                                                       | 特殊教育                                                                                       |                                              | <ul> <li>(二)報告員由,(須同時異角下21頁百)</li> <li>1. 未曾參加適性輔導安置(含原十三年就學安置)之國中畢(修)業或依「入學高級中等學校</li> </ul>                                                                        |

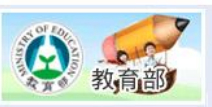

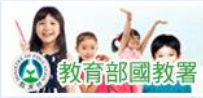

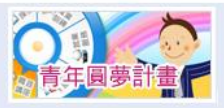

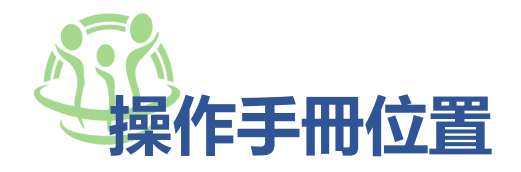

#### 部分頁面尚在修改中, 以系統更新結果為準

| 🚜 正式網 📲 測試站   訊線網 🧮 素材天下_矢量图库 😋 九乘九文           | :具專家   LIN ( )DADA/log_analysis_i. | 🛞 3Di                                 | 齒雕 - 世樺                                                                                                    | 植牙美           |                        |                |            |               |                                                                                                    |               |           |               |
|------------------------------------------------|------------------------------------|---------------------------------------|----------------------------------------------------------------------------------------------------|---------------|------------------------|----------------|------------|---------------|----------------------------------------------------------------------------------------------------|---------------|-----------|---------------|
|                                                | 412                                | <u></u>                               |                                                                                                    |               |                        |                |            | <u>回首頁</u>    | 網站導覽                                                                                                    | <u>服務信箱</u>   | 今天 2      | 2023/10/26(四) |
| 教育部特殊教育通報<br>Special Education Transmit Net    | 「金田」                               |                                       |                                                                                                    |               |                        |                |            |               | 您目前狀態                                                                                                    | SAMMER A      | 1 國中 學校學科 | 務權限 登出        |
|                                                |                                    |                                       |                                                                                                    |               |                        |                |            |               |                                                                                                    |               |           | ^             |
|                                                | 2-25 124 1-20 122                  |                                       | n ch                                                                                                    | ENE           | 2 [                    |                |            |               |                                                                                                    |               |           |               |
| ■ 学校学務                                         | 滴性安香                               |                                       | รรรไ                                                                                                    | RIE           | 23                     | https://ww     | ww.set.ea  | u.tw 📱        | 出此下載本章                                                                                                    | PDF           |           |               |
| ■ 最新沿息(C) ■ ● 學校,研稿,特数人力                       |                                    |                                       |                                                                                                    |               |                        |                |            |               |                                                                                                    |               |           |               |
| ■                                              |                                    | -                                     |                                                                                                    |               |                        |                |            |               |                                                                                                    |               |           |               |
| □ ① 資料值錯檢查                                     | 國中端                                |                                       | 高中開                                                                                                    | 開缺名額          |                        |                |            | 冬雨時刻          | 1963年1月1日日本1月1日日本1月1日日本1月1日日本1月1日日本1月1日日本1月1日日本1月1日日本1月1日日本1月1日本1月1月1日本1月1日本1月1月1日本1月1月1日本1月1月1月1月 | al <i>D</i> = |           |               |
|                                                |                                    |                                       |                                                                                                    |               |                        |                |            | 土 1997年7月     | KAX EL XEFRAGUE (F. 4.) &                                                                                                    | xc1 F         |           |               |
|                                                | 國教署適性安置                            | 提供查                                   | 詞各高中                                                                                                    | - 學校開缺資訊)     | 及下載 XIs 檔・             |                |            |               |                                                                                                    |               |           |               |
|                                                | 高中開缺名額                             | 2 01                                  | 16.0179                                                                                                    |               |                        |                |            |               |                                                                                                    | -             |           |               |
| ■ ■ 助理人員服務                                     | 汝林十 西站 切                           | ()<br>()<br>()                        | 最新消息(C)                                                                                                    |               |                        | 高中間約           | 名額 - 查询保件  |               |                                                                                                    |               |           |               |
| □ ♥ 國教者運性安置                                    | 如江之城現記坊本                           | · · · · · · · · · · · · · · · · · · · | 学校,班级,**<br>特殊教育學生                                                                                                    | 中教人刀          |                        |                |            |               |                                                                                                    |               |           |               |
| ● 適性志願試探                                       | 填寫報名表                              |                                       | 資料值錯檢查<br>學生動發追蹤                                                                                                    | 作業區-用         | 1645 Jame (            | v 1996 v       | 類組·學校分類    |               | × [ v]                                                                                                    |               |           |               |
| ● 填寫報名表                                        | 報名名冊列印 🕨                           |                                       | 提報書定安置<br>專業團隊服務                                                                                                    | 操年月           | 111                    | v)             | 學校名稱       |               |                                                                                                    |               |           |               |
| ● 報名名冊列印                                       |                                    |                                       | 述週輔導服務<br>助理人昌服務                                                                                                    |               |                        | 下載 Excel 報表 (和 | 5式一) 下載 53 | ccel 報表 (格式二) | 查詢 清除                                                                                                    |               |           |               |
| <ul> <li>● 時額女直報名</li> <li>● 杏間安罟结里</li> </ul> | 餘額安置報名     ▶                       | 8.7                                   | 国教署連社安置                                                                                                    | E             |                        | 可配合查詢          | 條件篩選,提     | 供下載功能         | 約1 18 第 1                                                                                                    |               |           |               |
| ● 入學管道追蹤                                       | 查閱安置結果     ▶                       |                                       | <ul> <li>高中協議者</li> <li>通性志順試</li> </ul>                                                                                                    | 37            | 縣市行政區 /                |                |            |               | 提供通性安置                                                                                                    |               |           |               |
| ────────────────────────────────────           |                                    |                                       | <ul> <li>項寫報名表</li> <li>報名名冊列</li> </ul>                                                                                                    | i Afrita      | 學校                     | 群別名稱           | 科別名稱       | 有反正開始出版 有反ス   | 日出生名朝 人數                                                                                                    |               |           |               |
| ● <u>?</u> 適性安置操作手冊                            | ∧字官迫迫蹤                             |                                       | <ul> <li>         ・         ・         ・</li></ul>                                                                                                    | 洛 1 未         | Anapteres<br>Anapteres | 學術群            | 普通科        | 5             | 175 5                                                                                                    |               |           |               |
|                                                | 報名常見問題                             |                                       | <ul> <li>入學管道道</li> <li>         報名常見問      <li>         1         1         1         1         1         1         1         1         1         1         1         1         1         1         1         1         1         1         1         1         1         1         1         1         1         1         1         1         1         1         1         1         1         1         1         1         1         1         1         1         1         1         1         1         1         1         1         1         1         1         1         1         1         1         1         1         1         1         1         1         1         1         1         1         1         1         1         1         1         1         1         1         1         1         1         1         1         1         1         1         1         1         1         1         1         1         1         1         1         1         1         1         1         1         1         1         1         1         1         1         1         1         1         1         1         1         1         1         1         1         1         1         1         1         1         1</li></li></ul> | 版<br>         |                        | 機械群            | 機械科        | 1             | 35 3                                                                                                    | -             |           |               |
| ● ● 學障有聲書                                      |                                    |                                       |                                                                                                    |               |                        |                |            |               | ,                                                                                                    | -             |           |               |
| ■ ■轉銜填報管理                                      |                                    | E                                     | xceli                                                                                                    | 格式 — ・        |                        |                |            |               |                                                                                                    | ]             |           |               |
|                                                |                                    | _                                     | veen                                                                                                    | <u>.</u>      |                        |                |            |               |                                                                                                    |               |           |               |
|                                                |                                    |                                       | A                                                                                                    | B             | C                      | D              | E          | F             | ر.<br>بهرینه کرد.                                                                                                    |               |           |               |
|                                                |                                    | 1                                     | 序號                                                                                                    | 縣市行政區 /<br>學校 | 群別名稱                   | 科別名稱           | 核定開班數      | 核定招生名額        | 提供適性安置<br>人數                                                                                                    |               |           |               |
|                                                |                                    | 2                                     |                                                                                                    |               | 學術群                    | 普通科            | 3          | 120           | 4                                                                                                    |               |           |               |
|                                                |                                    | 3                                     | 1                                                                                                    | statis en     | 商業與管理群                 | 資料處理科          | 2          | 80            | 5                                                                                                    |               |           |               |
|                                                |                                    | 4                                     | · ·                                                                                                    | 100 C 240     | 設計群                    | 美術工藝科          | 2          | 40            | 5                                                                                                    |               |           |               |
|                                                |                                    | 5                                     |                                                                                                    |               |                        | 總計             | 7          | 240           | 14                                                                                                    |               |           |               |
|                                                |                                    | -                                     |                                                                                                    | ko -+         |                        |                |            |               |                                                                                                    |               |           |               |
|                                                |                                    | E                                     | xcelł                                                                                                    | 陷工_:          |                        |                |            |               |                                                                                                    |               |           |               |
|                                                |                                    |                                       |                                                                                                    |               |                        |                |            |               |                                                                                                    |               |           |               |

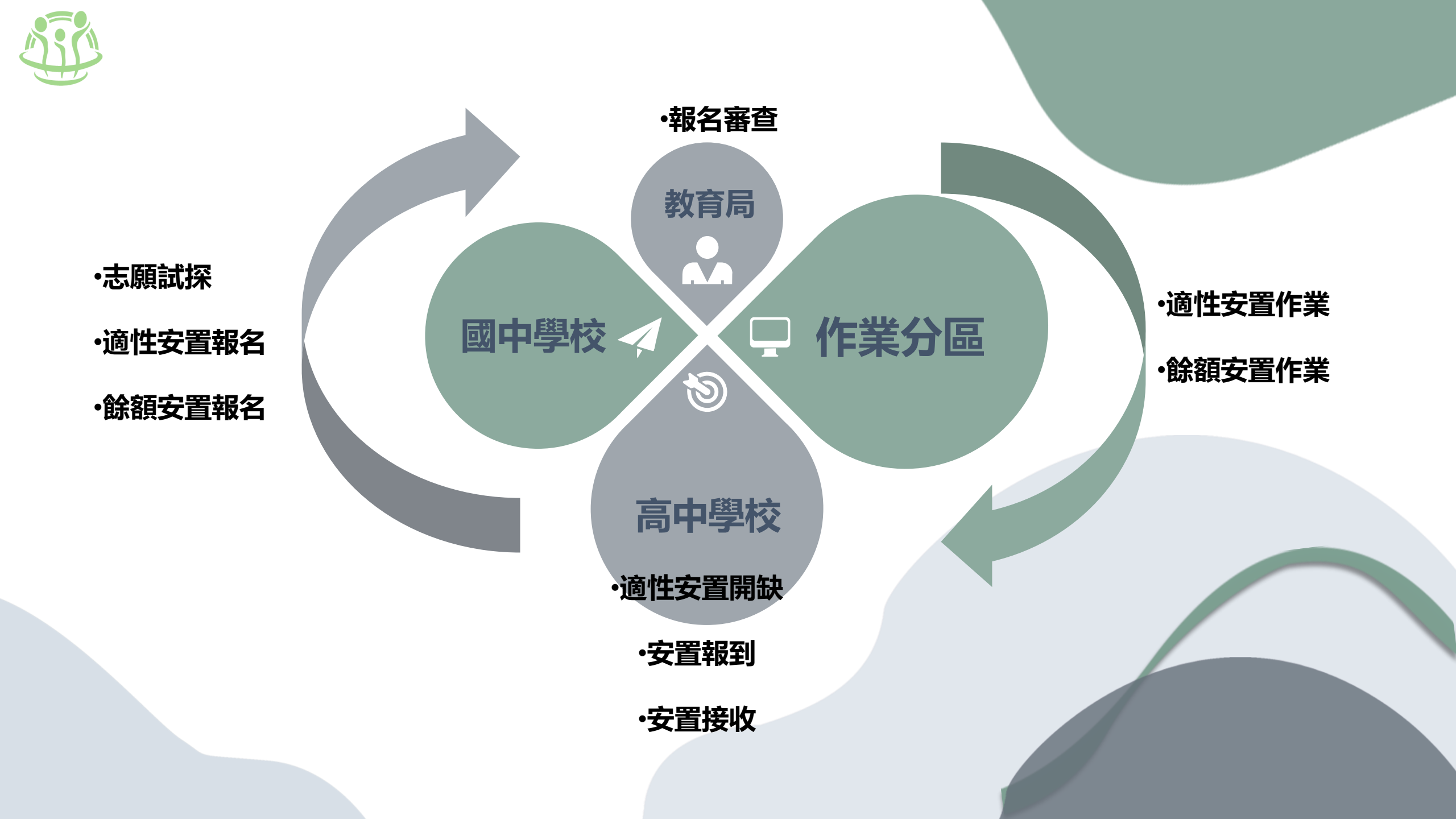

# 國中學校-志願試探/線上名

# 國中學校-志願試探/線上報名\_日程

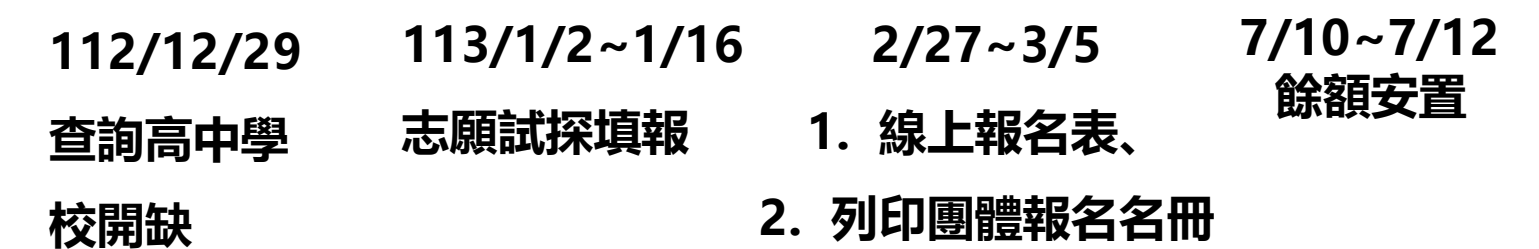

國中學校-志願試探/線上報名

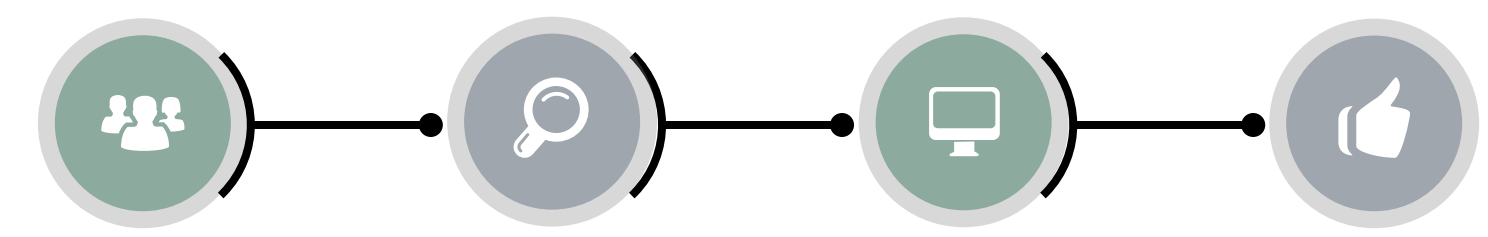

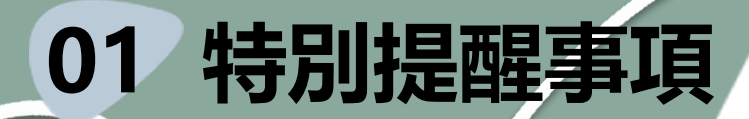

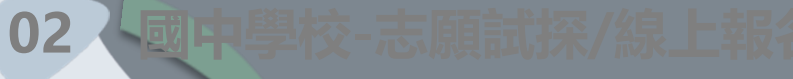

檔 號: 保存年限:

#### 教育部國民及學前教育署 函

- 地址:41341臺中市霧峰區中正路738之4
- 號
- 聯絡人:錢柄匡
- 電 話:04-37061208
- 電子郵件:e-1406@mail.kl2ea.gov.tw

受文者:教育部特殊教育通報網

發文日期:中華民國112年11月6日

- 發文字號:臺教國署原字第1120150868號
- 速別:普通件
- 密等及解密条件或保密期限:

附件:無附件

處理好學生

主旨:為辦理113學年度身心障礙學生適性輔導安置作業,請各

縣市政府特殊教育學生鑑定及就學輔導會(以下簡稱鑑輔

會)依說明辦理,請查照。

#### 說明:

- 一、依「身心障礙及資賦優異學生鑑定辦法」第21條略以,身 心障礙學生及資賦優異學生之鑑定,各級主管機關鑑輔會 應於每學年度上、下學期至少召開一次會議辦理,必要時 得召開臨時會議。
- 二、為符應113學年度身心障礙學生適性輔導安置作業報名時 程,請各縣市政府鑑輔會配合於112年12月31日前完成貴轄 區國三身心障礙學生之相關鑑定作業,並完成上傳至教育 部特殊教育通報網,確以維護學生報名適性輔導安置管道 之資格。

### 1.依據臺教國署原字第1120150868號公 文規定,請各縣市政府鑑輔會配合於 112年12月31日前完成貴轄區國三身 心障礙學生之相關鑑定作業,並完成上 傳至教育部特殊教育诵報網。

2/31前提前完成鑑定,

2. 簡章中報名資格第四項規定: <u>民國112</u> <u>年12月31日(星期日)前</u>於教育部特殊教 育通報網登錄有案之確認身心障礙學生

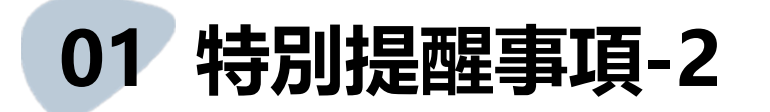

### 鑑定安置處理中截圖通報網系統中鑑定安置處理中的狀態,無法再 報名適性安置,兩者無法同時並行。

| 教育階段 /<br>年 / 班 | 特教類別 /<br>特教類別二 /<br><b>身心障礙類別</b> | 特教安置班型(一) /<br>特教安置班型(二) | 就學起訖                     | 鑑輔適用階段 /<br>有效日期 | 相關資料 /<br>登錄日期     | 狀態              |  |
|-----------------|------------------------------------|--------------------------|--------------------------|------------------|--------------------|-----------------|--|
| 國中<br>1 年級 3 班  | 學習障礙<br>輕度                         | 不分類巡迴輔導班                 | 2022/09/01<br>2025/06/20 | 高中職4 年級          | 相關資料<br>2023/06/07 |                 |  |
| 國中<br>1 年級 4 班  | 學習障礙                               | 不分類巡迴輔導班                 | 2022/09/01<br>2025/06/20 | 2025/06/30       | 相關資料<br>2022/08/31 |                 |  |
|                 | 1                                  | <b>X</b> 铺導班             | 2021/09/01<br>2024/06/20 | 2024/06/30       | 相關資料<br>2022/08/11 |                 |  |
|                 |                                    | <u>適性安置</u> 輔導班          | 2020/09/01<br>2023/06/20 | 高中職1 年級          | 相關資料<br>2022/11/23 | 適性安置處理中         |  |
|                 |                                    | 補導班                      | 2020/09/01<br>2023/06/20 | 高中職              | 相關資料<br>2022/08/11 | 適性安置完畢等待原學校辦理異動 |  |
|                 |                                    | 捕導班                      | 2020/09/01<br>2023/06/20 | 高中職              | 相關資料<br>2022/10/18 | 適性安置處理中         |  |
|                 |                                    | 捕導班                      | 2021/09/01<br>2024/06/20 | 2024/06/30       | 相關資料<br>2022/08/11 | 適性安置處理中         |  |
|                 |                                    |                          |                          |                  |                    |                 |  |

# 02 查詢高中學校開缺

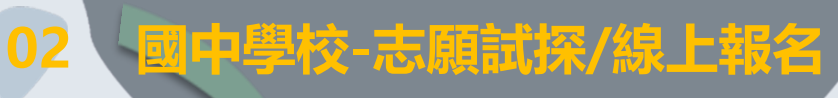

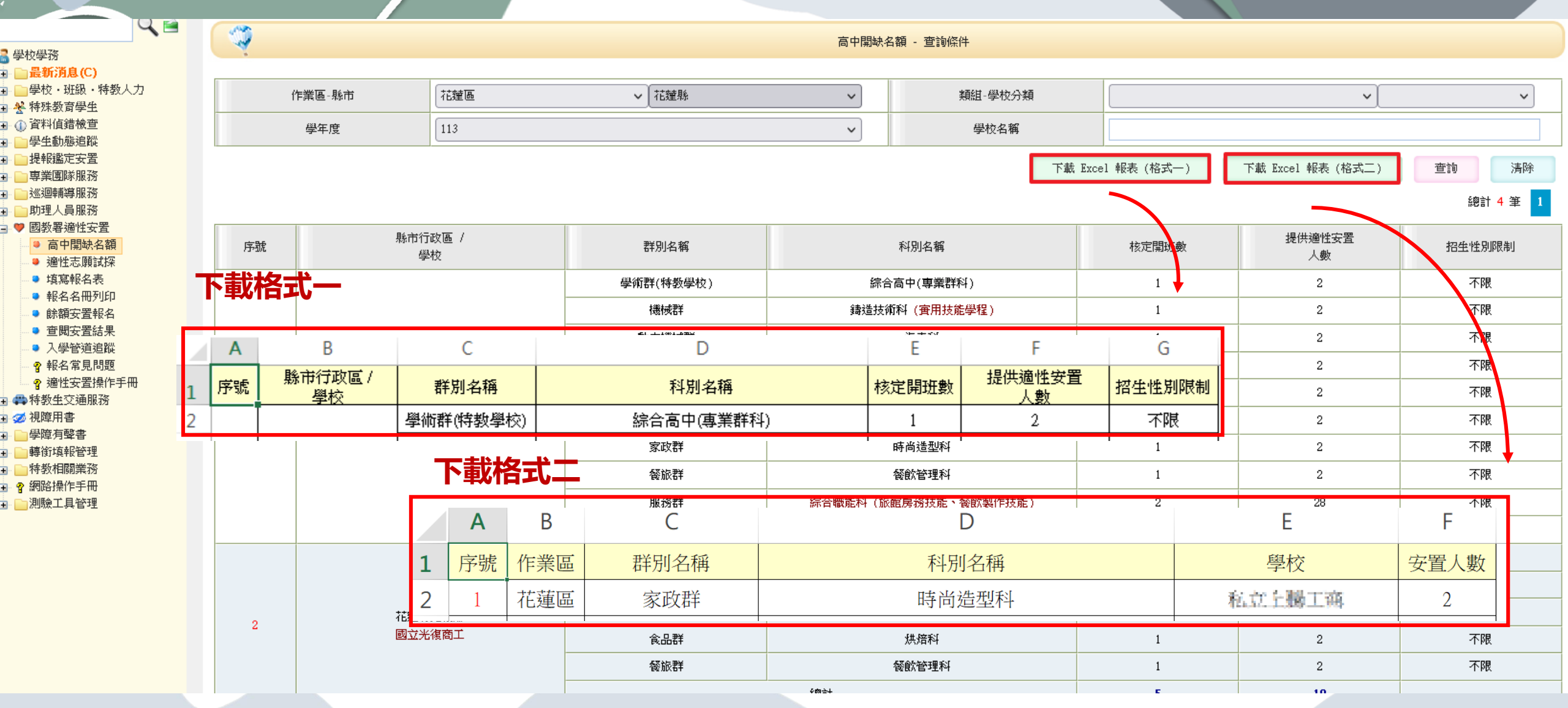

## 03 確認學生基本資料 包含姓名/年級/就學起訖/狀態

 $\bigcirc$ 

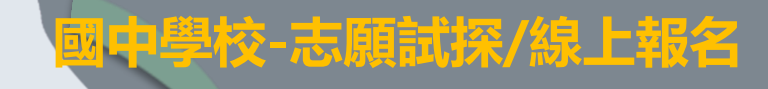

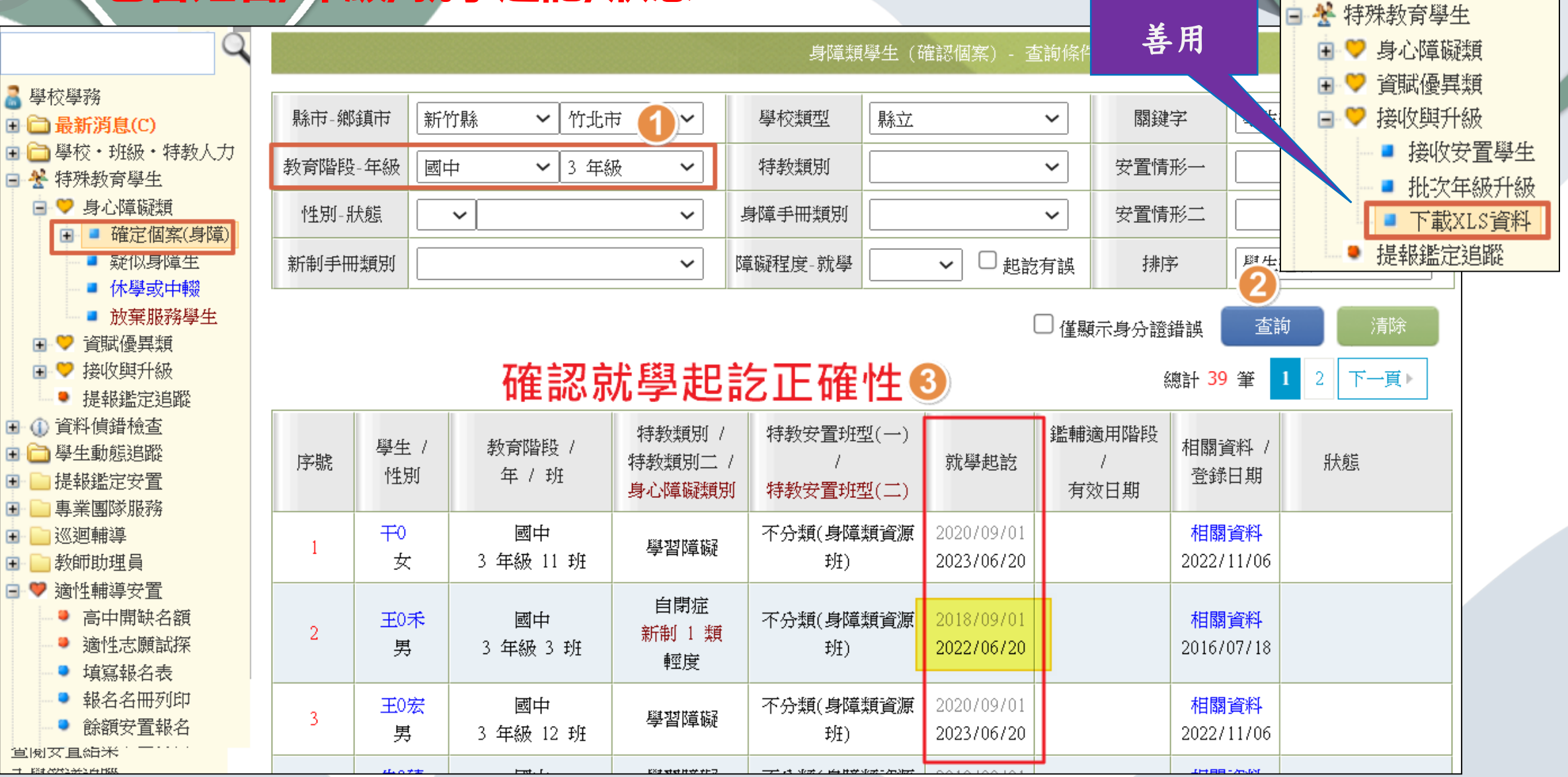

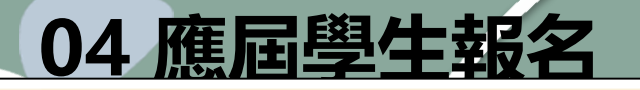

| - Ý                                   |                             |             |         | 填寫報名                                            | 名表 - 查詢條件 |                                |       |       |                             |         |
|---------------------------------------|-----------------------------|-------------|---------|-------------------------------------------------|-----------|--------------------------------|-------|-------|-----------------------------|---------|
|                                       | 作業區                         | 新竹區         |         | ~                                               | 關鍵字       | 學生姓名 ✔                         |       |       | ■業生必填                       |         |
|                                       | 學年度                         | 112 學年度,    | 報名日期:20 | 022/11/4 ~ 2023/3/31                            |           |                                |       | ~     |                             |         |
| ż                                     | 報名類組                        |             |         | ~                                               | 障礙類別      | 1                              |       | ~     | 198                         |         |
|                                       |                             |             |         |                                                 |           | 1 新增報名粤                        | 學生 查詢 | 清除    |                             | 適性志願試探  |
| 1                                     |                             |             | 應起      | <mark>国畢業生 - 新增報名學生</mark> -                    | - 查詢條件    |                                | 總言    | +1筆 1 | 學校                          | '國中 學   |
| E×4                                   | : c1. 5c1. 6+               |             |         | 144 - 15 30%/-44 - 745 Hab                      |           |                                | 審核狀態  | 操作    | <ul> <li>○ 特教學校安</li> </ul> | 置       |
| ····································· | *至姓名                        |             |         | <ul> <li>→ 身分證統一編號</li> <li>→ 特教障礙類別</li> </ul> |           | ~                              | 審核中   | 填寫    |                             |         |
| [ 報名非                                 | <br>毕應屆畢業生 ]                |             |         | 3 選擇完畢                                          | 查詢        | 清除關閉                           |       |       | ○ 高中集中式                     | 特殊教育班安置 |
|                                       |                             | 1           |         |                                                 |           | 總計 1 筆 1                       |       |       | ○ 高級中等學                     | 校安置     |
| 序號                                    | 學生(性別)/<br>身分證字號            | 年 /<br>班    | 教育階段    | 安置情形 (特教班別)                                     | 特教障礙類別    | 報名類組                           |       |       | 0 +++ //L                   |         |
| 1                                     | 何0涵(女)<br>J2 <sup>;</sup> 2 | 3 年級<br>1 班 | 國中      | 不分類(身障類資源班)                                     | 學習障礙      |                                |       |       | ○ 具他                        |         |
| II                                    |                             | 1           | 1       | ,                                               | ,         | 高中集中式特殊教育班<br>安置高級中等學校<br>特教學校 |       |       |                             |         |

02 國中學校-志願試探/線上報名

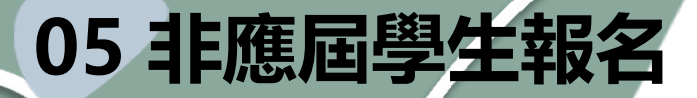

國中學校-志願試探/線上報名

02

1 適性志願試探 - 查詢條件 0 填寫報名表 - 查詢條件 作業區 作業區 新竹區 閣鍵字 學生姓名  $\sim$  $\sim$ 學年度 學年度 112 學年度,報名日期:2022/11/4 ~ 2023/3/31  $\sim$ ■ 作業區間: 2022/11/4 報名類組  $\sim$ 障礙類別  $\sim$ 1 新增報名學生 清除 查詢 1 總計 1 筆 1 0 應屆畢業生 - 新增報名學生 - 查詢條件 ■ 以下請輸入欲報: 審核狀態 操作 身分證統 學生姓名 身 durt. 一編號 0 特教班別 邾 非應屆畢業生-新增報名學生  $\mathbf{v}$ 2 報名非應屆畢業生 ] 첊 ■ 以下請輸入欲報名的學生: 身分證統一編號 報名類組  $\sim$ \* \* 學生(性別)/ 年 / 3 確認 關閉 序號 教育階段 安置情形 [ 報名應屆畢業生 ] 班 身分證字號

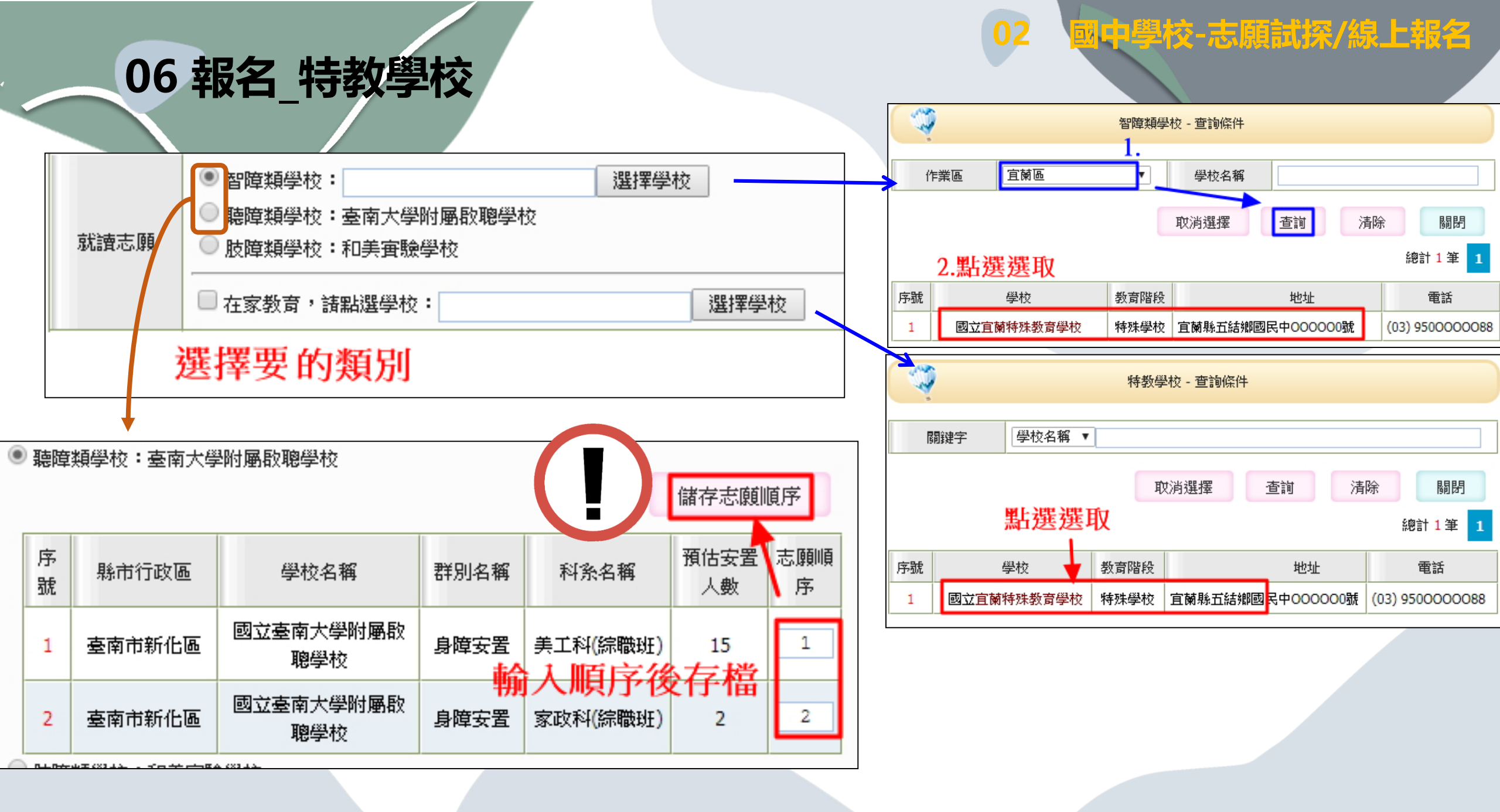

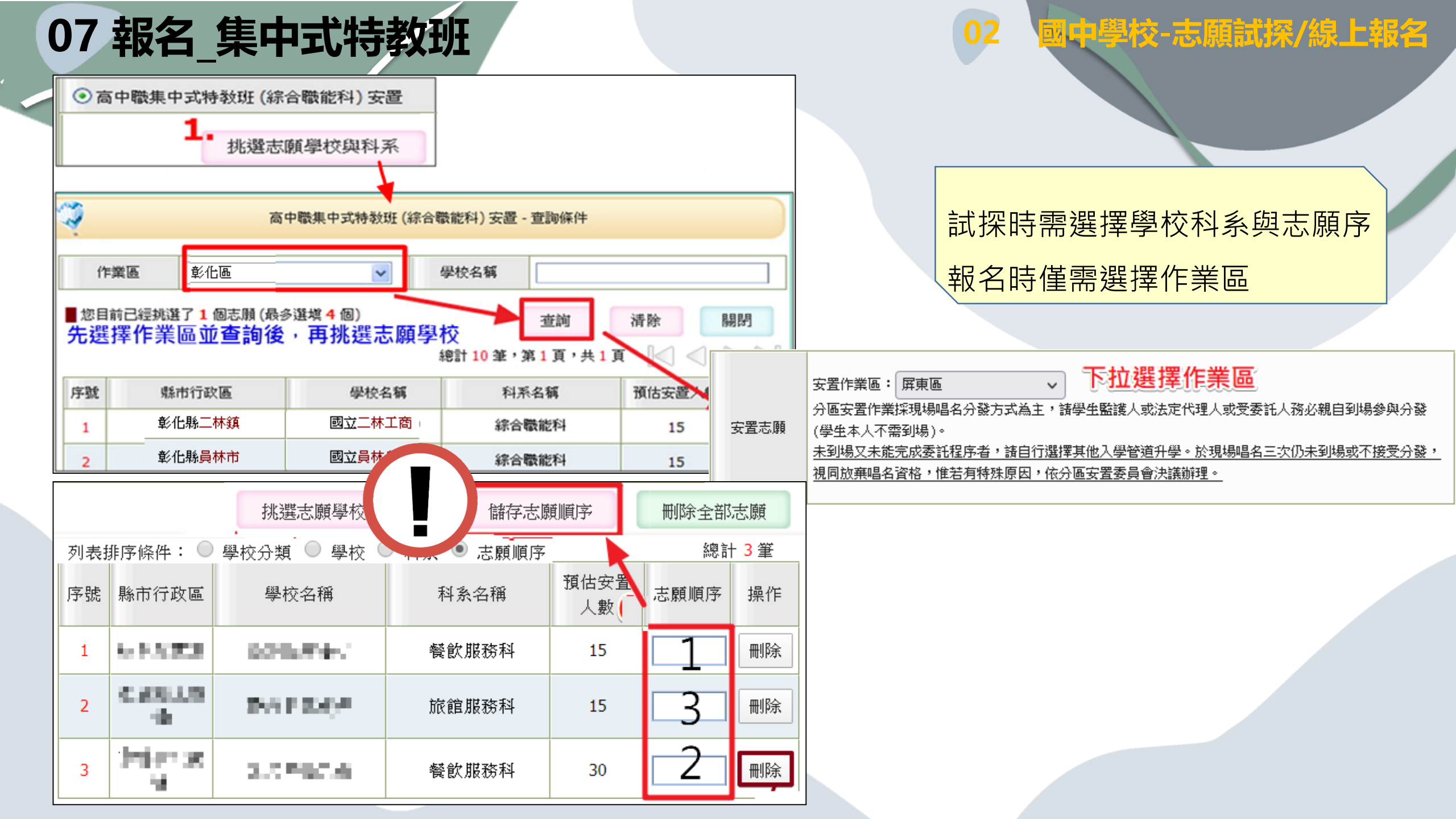

# < 08 報名\_高級中等學校

#### 依簡章規定學生依序至多填三個志願群,第 1-3志願須為第一志願群。

|                                                                            | 挑選志願學校與科系                     | 儲存志願順序                  | 刪除全部志願                |
|----------------------------------------------------------------------------|-------------------------------|-------------------------|-----------------------|
| C to purpose and a series                                                  | Apple 1 Contraction           | No. of Street and       |                       |
| Service and extended set                                                   | via - Nersiakie               | فيرسر فرغا فكالافترا    | ipople (prost         |
| ( <b>?</b>                                                                 | 高級中等學校安置                      | - 查詢條件                  |                       |
| <ul> <li>學術群 (普通型高中)</li> <li>一 學術群 (普通型高中)</li> <li>■ 技術型高中及實用</li> </ul> | □、綜合型高中) 🔲 學術<br>技能學程 (需勾選下列選 | 5群(特教學校)<br>墨 <b>項)</b> |                       |
| 1 化工群                                                                      | 🔲 水產群                         | □ 外語群                   | □食品群                  |
| 職校職群 家政群                                                                   | 🔲 海事群                         | 🗆 設計群 🛛 🔇               | □農業群                  |
| □ 機械群                                                                      | ■ 餐旅群                         | □ 藝術群                   | ■ 美容造型群(實用<br>技能學程獨有) |
| 2 動力機械群                                                                    | 🔲 土木與建築群                      | 🗖 商業與管理群                | 🗖 電機與電子群              |
|                                                                            |                               | 清除志願                    | 職群 闘閉                 |

| ۲           | 高級中等學校安置             |                            |                          |                                          |                                          |          |
|-------------|----------------------|----------------------------|--------------------------|------------------------------------------|------------------------------------------|----------|
|             |                      |                            |                          |                                          | 挑選志顧學校與科系                                |          |
| 9           |                      |                            | 高級中                      | 等學校安置 - 查詢條件                             | *                                        |          |
|             | ✓ 學術群 (普<br>技術型高     | ;通型高中、綜合型高中<br>中 (需勾選下列選項) | ) 🗌 學術群                  | ( <sup>特教學校</sup> ) 要                    | 一志願的職群<br>第1個勾選                          | ٦        |
| 職校職         | # ○ 化工群              | ■ 水産群<br>■ 農業群             | □ 外語群<br>✔ 機械群           | <ul> <li>■ 食品群</li> <li>■ 餐旅群</li> </ul> | 家政群         海事           藝術群         美容社 | 詳<br>造型群 |
|             | ↓. □動力機              | 械群 🔲 土木與建築群                | ¥ 🔲 商業與管理                | 群 🕑 電機與電子群                               |                                          |          |
|             |                      |                            |                          |                                          | 清除志願職群 4.                                | 關閉       |
| 作業區         | ⊾ 彰化區                |                            | ▼ 6D                     | <b>键字</b>                                | <b>v</b>                                 |          |
| 志願職         | 群 💿 第1志願群            | (餐旅群)(4/5) 🔍 貧             | 鸟 <mark>2</mark> 志願群 (機械 | 群) (3/6) 🔍 第 3 志願郡                       | ¥ (電機與電子群) (2/5)                         | 2.       |
| 您有 <b>1</b> | 6 個志願可以選擇            |                            |                          |                                          |                                          | 查詢       |
| 列表排序        | 條件: 🔍 學校分類           | ● 學校 ● 群別 ●                | 科系                       |                                          | 總計                                       | 5筆 1     |
| 序號          | 縣市行政區                | 學校名稱                       | 群別名稱                     | 科系名稱                                     | 預估安置人數                                   | 操作       |
| 1           | 彰化縣 <mark>員林市</mark> | 私立大慶商工                     | 餐旅群                      | 餐飲技術科(實用技能學                              | 23.                                      | 挑選       |
|             |                      |                            |                          |                                          |                                          |          |

國中學校-志願試探/線上報名

02

#### 國中學校-志願試探/線上報名

<u>ක</u> =

02

○ 合 ☞ https://test.set.edu.tw/SETSYS\_Adapt/Judge\_Adapt/\_提報申請表.aspx?k=bjMg0AynA7P0jhcoKBoVWw%3D%3D <u>ନ୍</u>ଥ ≡ 有效日期:民國 112 年 11 月 30 日 \*限填 3 群別。 \*請依個人能力興趣選填志願 \*諸盡可能填滿。 匯入志願試探 挑選適性志願 儲存志願順序 刪除全部志願 | 第1志願群(學術群)(3/3) | 第2志願群(化工群)(4/13) | 第3志願群(家政群)(3/6) | 您可選擇 22 個志願,已選擇 10 個志願,諸填入志願順序 (前 3 🟓 Mozilla Firefox 列表排序條件: 〇 學校分類 〇 學校 〇 群別 〇 科系 💿 🕴 👌 🙃 https://test.set.edu.tw/SETSYS\_Adapt/Judge\_Adapt/\_提報申請表.aspx?k=bjMg0AynA7P0jhcoKBoVWw%3D%3D 匯入志願試探 挑選適性志願 儲存志願順序 刪除全部志願 序號 縣市行政區 /test.set.edu.tw/SETSYS\_Adapt/Judge\_Adapt/\_提報申請表.aspx?k=bjMg0Ayn/ | 第1志願群(學術群)(3/3) | 第2志願群(化工群)(4/13) | 第3志願群(家政群)(3/6) test.set.edu.tw 臺南市南 | 您可選擇 22 個志願,已選擇 10 個志願,諸填入志願順序(前 3 志願諸選擇同一群) 有效日期:民國 112 年 11 月 30 日 更新完成! 總計 10 筆 1 列表排序條件: 🔘 學校分類 🔘 學校 🔘 群別 🔘 科系 💿 志願順序 志願序 2 臺南市南 \*限填 3 群別。 預估安置人 臺南市白河 群別名稱 科系名稱 志願順序 操作 序號 縣市行政區 學校名稱 \*諸依個人能力興趣選填志願 數 \*諸盡可能填滿。 臺南市南區 私立六信高中 家政群 - 4 國立北門高中 學術群 普通科 9 刪除 臺南市佳里區 1 臺南市東區 國立成大附工 家政群 志願序 臺南市東區 國立成大附工 學術群 普通科 1 刪除 2 匯入志願試探 挑選適性志願 國立成大附工 臺南市南區 1 3 刪除 臺南市東區 家政群 test.set.edu.tw | 第1志願群(學術群)(3/3) | 第2志願群(化工群)(4/13) | 第3志願群(家 2 刪除 | 您可選擇 22 個志願,已選擇 10 個志願,諸填入志願順序(前 3 志願諸選擇同一群) 學術群 臺南市南區 本區必須填滿 10 個才能完成報名,已清空志願順序! 4 臺南市南區 私立六信高中 刪除 ── 不允許 test.set.edu.tw 再次向您提示 2 臺南市南區 列表排序條件: 🔘 學校分類 🔘 學校 🔘 群別 🔘 科系 💿 志願順序 臺南市南區 私立六信高中 化工群 臺南市白河 2 刪除 6 確定 臺南市佳里區 國立北門高中 學術群 2 刪除 序號 縣市行政區 臺南市南國 7 10 臺南市東區 國立成大附工 學術群 test.set.edu.tw 臺南市東區 國立成大附工 家政群 服裝科 2 8 刪除 avascript:void(DoFunc('高級中等學校安置-儲存志願順序') 1 臺南市南 10 三世で 國立成大附工 美容科 2 臺南市東區 家政群 Q . 刪除 第1,2,3 個志願必須要在同一個 [學術群]群別內,請重新設定! 2 9 刪除 臺南市佳里 1 2 臺南市南區 私立六信高中 化工群 化工科 10 刪除 確定 刪除 臺南市東 1 2 ※是否還要參加其 〇是,參加 🗌 免試入學 🗌 特色招生 🗌 其他 他升學管道 〇否 -4 臺南市南區 私立六信高中 化工群 化工科 2 3 刪除 📕 最多僅允許上傳 5 個檔案 上傳相關佐證資料 化工群 2 -5 臺南市南區 私立六信高中。 染整科 -4 刪除

08 報名\_高級中等學校

臺南市南區

私立六信高中。

化工群

紡織科

![](_page_16_Picture_0.jpeg)

#### 02 國中學校-志願試探/線上報名

報名表 1. 4 Park 上傳相關佐證資料 學 上傳六個月內之 生 監 數位證件照 輸入說明 📕 檔案說明 照 上傳照片 Ħ 選擇檔案 未選擇任何檔案 上傳檔案 ■ 允許的檔案格式:.jpg, .gif, .png, 햜 Ð 確認上傳 關閉 .tif, .doc, .docx, .zip, .rar, .7z, .pdf 可增加多個上傳項目 Z. 上傳相關佐證資料 上傳相關佐證 序 文件說明 上傳日期 操作 資料 號 刪除 1 IEP 2018/11/2 國中繳驗證件及資料:(如有缺件不受理報名) 檢查人簽章(國中承辦人) (\_\_)北傅報名咭鼎泛"《佃日贡昭惯半百元岙相已授安。 鑑輔會核章(審查人員簽 監護人或法定代理人簽章 章) 備註:完成報名程序之學生,即同意全國 2五年制適性入學委員會對於學生個人資料蒐集類別,使 3 用範圍、方式、目的、對象及使用 『該委員會對於學生個人資料進行蒐集或處理。 刪除 關閉 列印近有表件 儲存 列印

![](_page_17_Picture_0.jpeg)

生涯轉銜建議表

#### 國中學校-志願試探/線上報名

(簽章)

關閉

|                 | 報名表                                                          |                     |               |              | 生涯轉銜建議  | 表    |      |                |    |    |
|-----------------|--------------------------------------------------------------|---------------------|---------------|--------------|---------|------|------|----------------|----|----|
| 學生姓名            | 林0:   (男)                                                    | 就讀學校                | 國中            |              |         |      |      |                |    |    |
| 障礙類別            | 學習障礙                                                         |                     |               |              |         |      |      |                |    |    |
| 就學型態            | ○ 普通班,未接受特教服務 ○ 普通班,接受物                                      | 等教服務 🖲              | 資源班 〇 集中式     | 特教班 ○ 其他     | 的称教育安置  | 罢:   |      |                |    |    |
|                 | □新編多元性向測驗 ☑ 多因素性向測驗 □ 3                                      | 窗性化職涯性              | :向測驗 🗌 中學多;   | 元性向測驗 🗌      | 多向度性向测  | 則驗組合 |      |                |    |    |
| 性向測驗            | 名稱:多因素性向測驗(諸填入各分測驗得分、                                        | 標準九分數)              | 皮百分等級)        |              | L       |      |      |                |    |    |
|                 | 語推: 4 / 1 / 1 數推: 2 / 3 /                                    | 1 空間                | 3:12/6/2      | <b>塡表教師:</b> |         | (    | (簽章) | 連絡電話:          |    |    |
| (B+B)B/B/BA     | ☑ 自行填寫名稱 □ 情境式職涯興趣測驗                                         |                     |               | 特教業務承辦人      | .:      | (    | (簽章) | 處室主任:          |    |    |
| 與趣測驗或<br>其他心理測驗 | 名稱: 生涯興趣量表:交通運輸(23)、機械操作<br>如: 生涯興趣量表、我喜歡做的事*如因施測工<br>得分: 檢附 | 乍(22)、數∃<br>≟具不同,測! | 里科學 ()<br>驗項目 | 學校特殊教育推      | 衍委員會會議日 | 日期:  |      | <sup>核章:</sup> |    |    |
|                 |                                                              |                     |               | 生涯轉銜建        | 建議表單填   | 寫完畢  | 請務必  | 《點選儲存          | 儲存 | 列印 |

![](_page_18_Picture_0.jpeg)

生涯轉銜建議表

02

國中學校-志願試探/線上報名

![](_page_19_Picture_0.jpeg)

學術群/特教學校

| <b>İ</b>         |                          |                       | 高級中等學校     | 饺安置 - 查詢條件                                 |             |               |
|------------------|--------------------------|-----------------------|------------|--------------------------------------------|-------------|---------------|
|                  | ✓ 學術群 (普通型<br>技術型高中 (新述) | ⊻高中、綜合型高<br>需勾選下列選項)  | 中) 🗌 學術郡   | 羊(特教學校)                                    |             |               |
| 職校職群             | 🗌 化工群                    | 🗹 水産群                 | 🔲 外語群      | 🗌 食品群                                      | 🗌 家政群       | 🗌 海事群         |
|                  | ─ 設計群                    | □ 農業群                 | 🔲 機械群      | ── 餐旅群                                     | 🗌 藝術群       | ■ 美容造型群       |
|                  | 🗌 動力機械群                  | 🖡 🔲 土木與建築             | 群 🗹 商業與管理  | 群 🔲 電機與電子                                  | 群           |               |
| 下方志願             | 職群總數                     | 量未正常顯                 | 顛示請清防      | 後重新勾強                                      |             | <u>顛職群</u> 關閉 |
| 作業區 宜藤           | 前區                       | •                     | 關鍵字        | 學校名稱 ▼                                     |             |               |
| 志願職群             | 第 1 志願群 (學術)             | 群 <u>) (3/ 5)</u> 〇 第 | 2 志願群 (水産群 | ) <mark>(</mark> 2/2) 💿 第 <mark>3</mark> 志 | ·願群 (商業與管理署 | 詳) (1/9)      |
| 已挑               | 選志願的                     | a 🔶                   | 順示該區此      | :職群可挑選                                     | 選的數量        |               |
| ■ 您有 16 個志」<br>● | <sup>爾以選擇</sup><br>已勾選的  | 職群總開                  | 缺數         |                                            |             |               |

想要增加<u>特教學校</u> 建議最後勾選職群 可任意插入志願順序 (不列入職群數計算)

國中學校-志願試探/線上報名

02

![](_page_20_Figure_0.jpeg)

# 09 自我檢核

### 確認有顯示志願序或作業區,若有空白則表示未儲存到,請再操作一次

|     | 2                     |                      |                    | 適性志願           | 試探 - 查詢條件                              |                                                                            |                         |       |   | Ş                    |                     |                | 墸                  | 寫報名表              | - 查詢條件                                |                                            |       |                                                                         |
|-----|-----------------------|----------------------|--------------------|----------------|----------------------------------------|----------------------------------------------------------------------------|-------------------------|-------|---|----------------------|---------------------|----------------|--------------------|-------------------|---------------------------------------|--------------------------------------------|-------|-------------------------------------------------------------------------|
|     | 作業區                   |                      | <b>宜蘭區</b><br>108  | <b>v</b>       | 關鍵字<br>擬報名類型                           | 學生姓名  ▼                                                                    |                         | T     |   | 作業區                  | 甘栗區                 |                |                    | ~                 | 關鍵字                                   | 學生姓名 🖌                                     |       |                                                                         |
| ∎作業 | ፪區間 <b>:</b> 2018/9/∶ | 1 0:00 $\sim$        | 2018/12/31 23:59   | )              | 新埴                                     | 試探非應屆畢業生<br>總計 31                                                          | 查詢<br><sup></sup> ¥ 1 2 | 清除    |   | 學年度<br>              | 112 學年              | 度,報名日期         | : 2022/11/4 ~ 20   | 3/3/31            | 障礙類別                                  |                                            |       |                                                                         |
| 序號  | 縣市行政區 /<br>提報學校       | 學生 /<br>性別           | 特教類別 /<br>身障手冊(程度) | 擬報名<br>特教學校    | 擬報名<br>高中集中式特教班                        | 擬報名<br>安置高級中等學校                                                            | 其他                      | 操作    |   |                      |                     |                |                    |                   | 新行                                    | 增報名學生                                      | 查詢 總計 | 清<br>(1)<br>(1)<br>(1)<br>(1)<br>(1)<br>(1)<br>(1)<br>(1)<br>(1)<br>(1) |
| 1   | 宜蘭縣宜蘭市<br>國中          | 王O<br>男              | 學習障礙<br>無手冊        | 國立宜蘭特<br>殊教育學校 |                                        |                                                                            |                         | 填寫    |   | 勝 學年度 /<br>由請日期      | 學生 /<br>性別          | 報名類組           | 障礙類別 /<br>身隨手冊(程度) | T                 | 安置<br>志願學校 /                          | 作業區<br>  群別 / 科系                           | 審核狀態  | -1110                                                                   |
| 2   | 宜蘭縣宜蘭市<br>二.這國中       | 吳O<br>男              | 自閉症<br>新制 1 類(重度)  |                | 1.國立二林工商<br>綜合職能科<br>2.國立員林農工<br>綜合職能科 |                                                                            |                         | 填寫    | 1 | 112 學年月<br>2022/11/1 | 度 翁0耀<br>3 男        | 高中集中式<br>特殊教育班 | 智能障礙<br>新制 1 類(中度  |                   | · · · · · · · · · · · · · · · · · · · | 林區                                         | 審核中   |                                                                         |
| 2   | 宜蘭縣宜蘭市                | 吳O į                 | 智能障礙               |                |                                        | <ol> <li>1.國立宜蘭高中普通科</li> <li>2.國立宜蘭高商學術社會、</li> <li>學術自然(綜合高中)</li> </ol> |                         | 「店寶」  | 2 | 112 學年月<br>2022/11/1 | 度 張0名<br>3 男        | 安置高級中<br>等學校   | 智能障礙<br>無手冊        | 1.私<br>2.國<br>3.私 | 立大成高中,家政郡<br>立卓蘭賞驗高中,家<br>立育民工家,家政郡   | <sup>洋,時尚造型科</sup><br>家政群,幼兒保育科<br>洋,時尚造型科 | 審核中   |                                                                         |
| 3   | <u>'</u> 11國中         | 女                    | 新制1類(輕度)           |                |                                        | 3.國立頭城家商學術社會、<br>學術自然(綜合高中)                                                |                         | -94 m | 3 | 112 學年月<br>2022/11/1 | 度 張0明<br>3 男        | 特教學校           | 智能障礙               | 1.國               | 立臺南大學附屬啟明                             | 息學校                                        | 審核中   |                                                                         |
| 4   | 宜蘭縣宜蘭市<br>國中          | 吳O <sup>;</sup><br>男 | 學習障礙<br>無手冊        |                |                                        |                                                                            | 不繼續升學                   | 填寫    | 4 | 112 學年月<br>2022/11/1 | 度 <u>黄0隆</u><br>3 男 | 特教學校           | 學習障礙<br>無手冊        |                   | ţ                                     |                                            | 審核中   |                                                                         |

# 10 表件列印

#### 國中學校-志願試探/線上報名

|                                                | 報名表                                                                                 |                       | 生涯轉           | 銜建議表                                      |                           |
|------------------------------------------------|-------------------------------------------------------------------------------------|-----------------------|---------------|-------------------------------------------|---------------------------|
| 學生姓名                                           | 張0名 (男)                                                                             | 身分證統一編號               | K1 22         |                                           |                           |
| 出生日期                                           | 民國 91 年 1 月 17 日                                                                    | 手機                    | 092 0000      | 選 (1) (1) (1) (1) (1) (1) (1) (1) (1) (1) | A列印所                      |
| 學生監護人或法定<br>代理人姓名                              | 張0                                                                                  | 聯絡電話                  | (037) )00     | 生照                                        | 新名資料<br>資格證明              |
| 戶籍地址                                           | 苗栗縣i 村0000號                                                                         |                       |               | F Correction                              | 簡章類約                      |
| 通訊地址                                           | 苗栗影 村0000號                                                                          |                       |               | 上傳照片                                      | DTIC                      |
| 教育情形                                           | 畢(修)業學校:     苗栗縣     國       畢(修)業學年度:     111     學年月       接受特教服務情形:     不分類巡迴輔導邦 | 1中<br>変<br>圧          |               |                                           | 生涯轉後<br>(有核章 <sup>)</sup> |
| ☆) 題代相関補強                                      |                                                                                     |                       |               |                                           |                           |
| <ul> <li>ハ)学生伯協特団</li> <li>七)轉銜輔導及相</li> </ul> | 具ヘヤ+。<br>關會議紀錄。                                                                     |                       |               |                                           |                           |
| 八)其他佐證資料                                       | (國中學生生涯輔導紀錄手冊、學生優響                                                                  | 势能力、技能檢定、參加           | 1國中技藝教育班等〉。   |                                           |                           |
| 學生監護人或法                                        | 定代理人簽章                                                                              |                       | 鑑輔會核章(審查人員簽章) |                                           |                           |
| 註:完成報名程序<br>等相關規範,                             | 之學生,即同意全國高級中等學校及專<br>並同意該委員會對於學生個人資料進行]                                             | 科學校五年制適性入學挈<br>蒐集或處理。 |               | 使用範圍、方式、目的、對象及使用期間<br><b>B</b>            |                           |
|                                                |                                                                                     | 列                     | 印所有表件 儲存      | 刪除 列印 關閉                                  |                           |

表件: 核表 件 報名表」

議表 立)

# 11 團體報名名冊\_列印

3

承辦人簽章:

主任核章:

聯絡電話: 1017 9123017

02

#### 國中學校-志願試探/線上報名

新增:可列印出回郵信封功能

晑 學校學務

2

NEw

最新消息(C)
 学校・班級・特教人力

■ 學生動態追蹤
 ● 提報鑑定安置

■ ■ 現代 温足 叉 直

■ ■ 助理人員服務

🖃 🤎 國教署適性安置

● 高中開缺名額

● 適性志願試探

● 填寫報名表

● 報名名冊列印

餘額安置報名
 查閱安置結果

● 入學管道追蹤

■ ♣ 特教生交通服務

🗉 🧭 視障用書

● ●學障有聲書

■ ■ 轉銜填報管理

■ ●特教相關業務

 ・
 ・
 ・

 ・

 ・

 ・

 ・

 ・

 ・

 ・

 ・

 ・

 ・

 ・

 ・

 ・

 ・

 ・

 ・

 ・

 ・

 ・

 ・

 ・

 ・

 ・

 ・

 ・

 ・

 ・

 ・

 ・

 ・

 ・

 ・

 ・

 ・

 ・

 ・

 ・

 ・

 ・

 ・

 ・

 ・

 ・

 ・

 ・

 ・

 ・

 ・

 ・

 ・

 ・

 ・

 ・

 ・

 ・

 ・

 ・

 ・

 ・

 ・

 ・

 ・

 ・

 ・

 ・

 ・

 ・

 ・

 ・

 ・

 ・

 ・

 ・

 ・

 ・

 ・

 ・

 ・

 ・

 ・

 ・

 ・

| 壿                             | 年度 《中                            | -<br>17                         |            | ~                                     | 報名類組         | 沮 |       |    |
|-------------------------------|----------------------------------|---------------------------------|------------|---------------------------------------|--------------|---|-------|----|
|                               |                                  |                                 | 11)學年度身    | 1心障礙學生<br>生體超 2 2 4                   | 適性輔導安置<br>HH | 2 |       |    |
| 稿 <b>: 1 律</b><br>檢附 A4 [     | ▶ • <b></b><br>回郵信封 3 個(寫明學      | 校詳細收件地址,並貼足掛號郵                  | 資)         | 7. 15. 74. 73 73 7                    |              |   |       |    |
| 稱: <b>工作</b><br>檢附 A4 [       | ▶ 4. <b>正言</b> ▶<br>回郵信封 3 個(寫明學 | 校詳細收件地址,並貼足掛號郵<br>障礙類別/         | 資)<br>     | ************************************* | 生 (民國)       |   |       |    |
| ·稱: <b>生</b><br>檢附 A4 [<br>編號 | 回郵信封 3 個(寫明學<br>姓名               | 校詳細收件地址,並貼足掛號郵<br>障礙類別/<br>障礙程度 | 資)<br>住別 - | 出                                     | 生(民國)        |   | 畢業學年度 | 備註 |

報名名冊列印 - 查詢條件

行動電話: 可於網頁輸入後列印

傳真電話:1054 1995-165 校長核章:

| 11 團體報名名冊<br>NEw | 上信封列印                                                                   | 02                     | 國中學校-志願     | 顧試探/線上報名 |
|------------------|-------------------------------------------------------------------------|------------------------|-------------|----------|
| 新增:可列印出回郵信       | 言封功能                                                                    | <u>誌</u> :請列印本表黏貼於信封   | ↑上,並貼足額郵票。+ |          |
|                  | 113 學年度身心障礙學生適性輔導安置專用信封↔                                                | <br>」<br>】<br>】        |             |          |
|                  | 寄件人:↩<br>712002 臺南市新化區信義路52號↩<br>國立臺南大學附屬啟聽學校 註冊組↩<br>(06)5900504 #215↩ | L.                     |             |          |
|                  | ب<br>جا<br>جا                                                           |                        |             |          |
|                  | ₩4人:+<br>702005 臺南市南區大成里西門<br>大成國中 ○○○約                                 | 月路一段 306 號↓<br>狙 ○○○ 收 |             |          |

# 12 餘額安置報名 操作與報名相同

| 02 |  |
|----|--|
|----|--|

#### 國中學校-志願試探/線上報名

| ■ 學校學務 ■ □ 最新消息(\$2)                                                                                                    | 餘額安置報名 - 查詢條件                                                                                                    |                                     |                    |        |               |             |          |  |  |
|----------------------------------------------------------------------------------------------------|----------------------------------------------------------------------------------------------------|-------------------------------------|--------------------|--------|---------------|-------------|----------|--|--|
| 🗈 🧰 學校・班級・特教人力                                                                                                    |                                                                                                    |                                     |                    |        |               |             |          |  |  |
| <ul> <li>● ◆ 特殊教育學生</li> <li>● 資料值錯檢查</li> <li>● ● 学生動態追蹤</li> <li>● ● 提報鑑定安置</li> <li>● ● 助理員服務</li> <li>● ● 適性輔導安置</li> </ul> | 作業區                                                                                                    | 彰化區                                 | T                  | 關鍵字    | 學生姓名 ▼        |             |          |  |  |
|                                                                                                    | 學年度                                                                                                    | 109 學年度,報名日期:2019/11/11 ~ 2020/7/31 |                    |        |               |             | T        |  |  |
|                                                                                                    | 報名類組                                                                                                    |                                     | ¥                  | 特教類別   |               |             | T        |  |  |
| <ul> <li>■ ♥ 前置作業</li> <li>■ ♥ 報名作業</li> </ul>                                                                                  |                                                                                                    |                                     |                    |        | 新增餘額安置報       | 名學生 查詢      | 清除       |  |  |
| <ul> <li>報名名冊列印</li> <li>填寫報名表</li> </ul>                                                                                       |                                                                                                    |                                     |                    |        |               | ł           | 總計 0 筆 1 |  |  |
| ● 餘額安置報名                                                                                                    | 序號 學年度 /<br>申請日期                                                                                                    | 學生 /<br>性別 報名類組                     | 特教類別 /<br>身障手冊(程度) |        | 安置作業區<br>志願學校 | 審核狀態        | 。 操作     |  |  |
|                                                                                                    |                                                                                                    |                                     |                    |        |               |             |          |  |  |
|                                                                                                    | SP生_應屆畢業生.aspx?k=JeHctIIyU4UGuFCQ7Lr3Ki5+iemZvU6l7tGame4cy5c%3D - Goo… └_ │□ │ ×     //Judge_Adapt/報名學生_應屆畢業生.aspx?k=JeHctIIyU4UGuFCQ7Lr3Ki5+iemZvU6l7tGa… |                                     |                    |        |               |             |          |  |  |
|                                                                                                    | 應屆畢業生 - 新增報名學生 - 查詢條件                                                                                                    |                                     |                    |        |               |             |          |  |  |
|                                                                                                    | 學生姓名                                                                                                    |                                     | 身分                 | 分證統一編號 |               |             |          |  |  |
|                                                                                                    | 特教班別                                                                                                    |                                     | ▼ 特                | 教障礙類別  |               | T           |          |  |  |
|                                                                                                    | [報名非應屆畢業生] 遺躍探完畢 查詢 清除 關閉                                                                                                    |                                     |                    |        |               |             |          |  |  |
|                                                                                                    |                                                                                                    |                                     |                    |        |               | 總計 0 筆 1    |          |  |  |
|                                                                                                    | 序號 學生 (兆<br>身分證                                                                                                    | t別) / 年 /<br>字號 班                   | 寄階段 安置情形(          | (特教班別) | 特教障礙類別 ŧ      | <b>長名類組</b> |          |  |  |
|                                                                                                    |                                                                                                    | 沒有符合條件的資料                           |                    |        |               |             |          |  |  |

![](_page_26_Picture_0.jpeg)

### 若填寫完報名表才發現基本資料有錯誤的時候怎麼辦?

# A.若基本資料有誤,請刪除報名表,更新完學生基本資料後重新報名。

## B.立刻寫信請通報網修正

![](_page_26_Figure_4.jpeg)

#### 113學年度適性安置

# 感謝您聆聽

Appropriate Consultation & Placement

教育部通報網

www.set.edu.tw